## How to Change the Homepage to the New District Webpage

## Internet Explorer

Go to <u>www.gonzalesisd.net</u>

Right click on the picture of the house in the top right corner.

Click on "Add or change home page."

Click the circle in front of "Use this webpage as your only homepage."

## <u>Chrome</u>

Go to www.gonzalesisd.net

Click on the three horizontal lines in the top right hand corner

Click on "Settings"

Under the "On Startup" title, following the "Open a specific page of set of pages" Click on the "Set Pages"